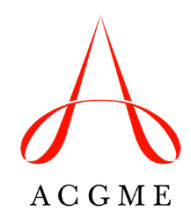

# Case Log Instructions for Osteopathic Neuromusculoskeletal Medicine Review Committee for Osteopathic Neuromusculoskeletal Medicine

This instructional guide was created to assist osteopathic neuromusculoskeletal medicine residents in correctly logging patient encounters and procedures in the ACGME Case Log System designed for osteopathic neuromusculoskeletal medicine. All osteopathic neuromusculoskeletal medicine and active resident in an ACGME-accredited osteopathic neuromusculoskeletal medicine program must be entered in the ACGME Case Log System. The Review Committee uses this information to determine whether residents' experiences meet the expectations as outlined in the Program Requirements. This information will be used in the review of ACGME-accredited programs to determine future accreditation decisions.

Residents must only log osteopathic neuromusculoskeletal medicine patient encounters supervised by board-certified or board-eligible neuromusculoskeletal medicine specialists. Patient encounters supervised by other specialty/subspecialty board-certified or board-eligible physicians must not be logged in the system. Residents performing injection procedures may log those procedures even if they are supervised by a physician who is not a neuromusculoskeletal medicine specialist. Additional information regarding the supervision of injection procedures is included in the FAQs for Osteopathic Neuromusculoskeletal Medicine, which can be found on the <u>Osteopathic Neuromusculoskeletal Medicine section</u> of the ACGME website.

### **Case Log System Access**

Programs and residents access the Case Log System through the Accreditation Data System (ADS). Residents can access the Case Log System directly at <u>www.acgme.org/connect</u>. Program leaders and administrators can access Case Log reports and preview the logging screens on the Case Log tab when logged into ADS. A preview of the logging screens is available to programs through the Entry (View Only) link in the "Case Logs" tab drop-down menu.

Residents will be provided a login to the Case Log System via email after their program director or coordinator has added them to the Resident Roster in ADS. Residents will only have access to the Case Log System as active residents in an ACGME-accredited osteopathic neuromusculoskeletal medicine program.

### **ENTERING PATIENT ENCOUNTERS – BASIC INFORMATION**

All logged patient encounters must include the following basic information: Case ID; resident's year in the program; attending physician supervising the patient encounter; date of the patient encounter; setting of the patient encounter (inpatient/outpatient); patient's age; and patient type if applicable (i.e., OBGYN, pediatric, surgical – see below).

| Case ID* 1          | Case Date* | Case Type  | ~ |
|---------------------|------------|------------|---|
|                     | 7/19/2022  | □ OBGYN    |   |
| Case Year*          | Setting*   | Pediatric  |   |
| Select              | ~ Select ~ | □ Surgical |   |
| Attending*          |            |            |   |
| Select              | ~          |            |   |
| Patient Age*        |            |            |   |
| >= 18 yrs and <= 65 | $\sim$     |            |   |

### Case ID

The Case ID should be a unique patient identifier that must not include identifiable patient information, such as name or Social Security Number. Each program is encouraged to develop a system for the assignment of this patient identifier to ensure the patient identifier remains the same for a patient's first encounter and for all subsequent encounters.

#### **Case Year**

This is the resident's current year in the osteopathic neuromusculoskeletal medicine program, which will be auto-filled by the system (1=ONMM1 year; 2=ONMM2 year; 3=ONMM3 year). If the patient encounter occurred in a prior year of the program, select the correct year from the drop-down menu.

Note: If the year in the program that auto-fills as the current year is not correct, the program may have added the resident to the ADS Resident Roster incorrectly. Issues of this nature must be addressed and fixed promptly. Programs are advised to refer to the FAQs for guidance on adding residents to the ADS Resident Roster (see website link on the previous page).

#### Attending

Select the name of the attending physician who supervised the osteopathic neuromusculoskeletal medicine patient encounter from the drop-down menu. If an encounter included an injection procedure and was supervised by a physician who is not a neuromusculoskeletal medicine specialist, select "Attending, Not NMM Board Certified" from the drop-down menu. Contact the program if this does not appear in the drop-down menu. If a neuromusculoskeletal medicine specialist supervised a patient encounter and does not appear in the attending drop-down menu, contact the program to add the faculty member. Additionally, if a physician appears in the drop-down menu and is not certified or board-eligible in neuromusculoskeletal medicine, the individual must be removed by the program from the system. Programs can add or remove physicians from the Case Log System attending list through the "Attending" link in the "Case Logs" tab drop-down menu in ADS.

#### **Date Patient Seen**

The system will autofill the date of entry (not the date of the patient encounter) and will need to be changed if the patient encounter occurred on a different day.

#### Setting

Select the setting (inpatient or outpatient) in which the patient encounter occurred.

#### Patient Age

Select the age range (<18 yrs; >= 18 yrs and <=65; or >65) of the patient at the time of the patient encounter.

#### **Patient Type**

Check all applicable patient types for the patient encounter. Skip this step if none apply.

| Case Type                    | ~ |
|------------------------------|---|
| OBGYN                        |   |
| Pediatric                    |   |
| <ul> <li>Surgical</li> </ul> |   |

#### Comments

Enter any additional basic patient information for the encounter. This field is optional, and comments will only be visible in the "Full Detail Report."

# ENTRY OF PATIENT ENCOUNTERS - SEGMENTAL AND SOMATIC DYSFUNCTION

To enter segmental and somatic dysfunction for a patient encounter, click the "Area/Type/Code" tab.

| Favorites Area/ | /Type/Code  |      |      |           |
|-----------------|-------------|------|------|-----------|
| Favorite List   | Q           |      |      |           |
| Code            | Description | Area | Туре | + Add All |

Select "Segmental and Somatic Dysfunction" from the drop-down menu under "Type" and click the magnifying glass.

| Favorites Area/T | ype/Code    |                      |                  |                 |          |
|------------------|-------------|----------------------|------------------|-----------------|----------|
| Area             |             | Туре                 | Code or Ke       | eyword <b>1</b> |          |
| ONMM Procedures  | ~           | All                  | ~                |                 | <b>a</b> |
| Code             | Description |                      | a                | Type            | Fav      |
|                  |             | All                  |                  |                 |          |
|                  |             | Injection Procedures |                  |                 |          |
|                  |             | Segmental and Soma   | atic Dysfunction |                 |          |
| ∽ back to top    |             | Treatment Technique  |                  |                 |          |

Click "Add" next to each relevant region for the patient encounter.

| Favorites | Area/Type/Code  |           |                  |                                   |    |     |     |
|-----------|-----------------|-----------|------------------|-----------------------------------|----|-----|-----|
| Area      |                 | Туре      |                  | Code or Keyword <b>1</b>          |    |     |     |
| ONMM Pro  | v v             | Segmental | and Somatic Dy 🗸 |                                   | Q  |     |     |
| Code 🗘    | Description     | \$        | Area             | \$ Туре                           | \$ | Fav |     |
|           | Head region     |           | ONMM Procedures  | Segmental and Somatic Dysfunction |    | *   | Add |
|           | Cervical region |           | ONMM Procedures  | Segmental and Somatic Dysfunction |    | *   | Add |
|           | Thoracic region |           | ONMM Procedures  | Segmental and Somatic Dysfunction |    | *   | Add |

After each region is added, a box will appear on the right side of the window confirming the selection.

| Add Case | rs<br>Area/Type/Code |        |                  |                                   |           | View Cr. |   | Selected 1 Lock<br>Head region<br>Area: ONMM Procedures<br>Type: Segmental and Somati<br>Dysfunction | C<br>C |
|----------|----------------------|--------|------------------|-----------------------------------|-----------|----------|---|----------------------------------------------------------------------------------------------------|--------|
| Area     | Туре                 |        | C                | Code or Keyword 🕄                 |           |          |   |                                                                                                    |        |
| ONMM Pro | sedures - Seg        | mental | and Somatic Dy 🗸 | Q                                 |           |          |   | Legend                                                                                               | ~      |
| Code 🗘   | Description          | \$     | Area 🗘           | Туре                              | \$<br>Fav |          |   | 📒 Diagnosis 🕄                                                                                        |        |
|          | Head region          |        | ONMM Procedures  | Segmental and Somatic Dysfunction | *         | Add      | Î |                                                                                                    |        |
|          | Cervical region      |        | ONMM Procedures  | Segmental and Somatic Dysfunction | *         | Add      |   |                                                                                                    |        |
|          | Thoracic region      |        | ONMM Procedures  | Segmental and Somatic Dysfunction | *         | Add      |   |                                                                                                    |        |

If a region should be deleted, click the "X" in the right corner of the region's box.

| Add Case                | 25                               |                       |                                            |   |     | View Only | Selected 3 Lock 😵                                                                           |
|-------------------------|----------------------------------|-----------------------|--------------------------------------------|---|-----|-----------|---------------------------------------------------------------------------------------------|
| Code added              | d to this case.                  |                       |                                            |   |     | ×         | Cervical region<br>Area: ONMM Procedures<br>Type: Segmental and Somatic<br>Dysfunction      |
| Favorites Area ONMM Pro | Area/Type/Code Type codures Segm | ntal and Somatic Dy 🗸 | Code or Keyword 9                          | ٩ |     |           | Sacral region<br>Area: ONMM Procedures<br>Type: Segmental and Sematic<br>Dysfunction Delete |
| Code 🗘                  | Description<br>Head region       | Area ONMM Procedures  | Type     Segmental and Somatic Dysfunction | ¢ | Fav | Add       | Head region<br>Area: ONMM Proc<br>Type: Segment omatic<br>Dysfunction                       |
|                         | Cervical region                  | ONMM Procedures       | Segmental and Somatic Dysfunction          |   | *   | Add       | Legend ~                                                                                    |

### **ENTERING PATIENT ENCOUNTER – TREATMENT TECHNIQUES**

Select "Treatment Technique" from the drop-down menu under "Type" and click the magnifying glass.

| Add Cas   | Ses                          |                                |    |                 |                     |   |     | View Only | Selected 2 Lock                           | 0   |
|-----------|------------------------------|--------------------------------|----|-----------------|---------------------|---|-----|-----------|-------------------------------------------|-----|
| - avontes | Alcartypercode               | -                              | _  |                 |                     |   |     |           | Type: Segmental and Somati<br>Dysfunction | tic |
| ONMM F    | Procedures ~                 | Treatment Technique            |    | de or Keyword 🖲 |                     |   |     |           | Sacral region<br>Area: ONMM Procedures    | 0   |
| Code 🗘    | Description                  |                                | \$ | Area 🗘          | Туре                | 2 | Fav |           | Type: Segmental and Somati<br>Dysfunction | .ic |
|           | Osteopathic cranial manipula | All<br>Injection Procedures    |    | ON sedures      | Treatment Technique |   | *   | Add       |                                           |     |
|           | Myofascial release           | Segmental and Somatic Dysfunct |    | MMM Procedures  | Treatment Technique |   | *   | Add       | Legend                                    | ~   |
|           | Soft tissue method           | Treatment Technique            |    | ONMM Procedures | Treatment Technique |   | *   | Add       | Diagnosis 🕄                               |     |

Click "Add" next to each relevant technique for the patient encounter.

| Add Cas        | ses                          |                                        |   |                  |                     |     | View Only  | Selected 2 Lock                                                                       | 0   |
|----------------|------------------------------|----------------------------------------|---|------------------|---------------------|-----|------------|---------------------------------------------------------------------------------------|-----|
| Favorites      | Area/Type/Code               |                                        |   |                  |                     |     |            | Cervical region<br>Area: ONMM Procedures<br>Type: Segmental and Somati<br>Dysfunction | tic |
| Area<br>ONMM P | Procedures ~                 | Type<br>Treatment Technique            | C | ode or Keyword 🕄 | Q                   |     |            | Sacral region                                                                         | 0   |
| Code 💠         | Description                  |                                        | ¢ |                  | Туре                | Fav | <u>Auu</u> | Area: ONMM Procedures<br>Type: Segmental and Somati<br>Dysfunction                    | ic  |
|                | Balanced ligamentous tension | on/ligamentous articular strain method |   | ONMM Procedures  | Treatment Technique | *   | Add        | Legend                                                                                | ~   |
|                | Still technique              |                                        |   | ONMM Procedures  | Treatment Technique | *   | Add        | nosis ()                                                                              |     |
|                | Percussion vibrator method   |                                        |   | ONMM Procedures  | Treatment Technique | *   | Add        |                                                                                       |     |
|                | Muscle energy method         |                                        |   | ONMM Procedures  | Treatment Technique | *   | Add        |                                                                                       |     |
|                | Articulatory method          |                                        |   | ONMM Procedures  | Treatment Technique | *   | Add        |                                                                                       |     |

To verify what has been logged for the patient encounter, review the boxes on the right side of the window.

| Add Casos                                       |                                                                                                    | W. Oply                                  | Selected 3 Lock 😒                                                                      |
|-------------------------------------------------|----------------------------------------------------------------------------------------------------|------------------------------------------|----------------------------------------------------------------------------------------|
| Case ID* 1                                      | Case Date*                                                                                                    | Uny                                      | Muscle energy method<br>Area: ONMM Procedures<br>Type: Treatment Technique             |
| XXXXXXX<br>Case Year*<br>2<br>Attending*        | 7/19/2022     Image: Control of the second second sec | Case Type CBGYN CBGYN Pediatric Surgical | Cervical region<br>Area: ONMM Procedures<br>Type: Segmental and Somatic<br>Dysfunction |
| - Select<br>Patient Age*<br>>= 18 yrs and <= 65 | <ul> <li>▼</li> </ul>                                                                                                    |                                          | Sacral region<br>Area: ONMM Procedures<br>Type: Segmental and Somatic<br>Dysfunction   |

### ENTERING PATIENT ENCOUNTERS – PROCEDURES

If an additional procedure is performed, it should be entered as one patient encounter with the "Segmental and Somatic Dysfunction" and "Treatment Techniques." All injection procedures must be logged. The Review Committee will only track injection procedures as outlined in the <u>Osteopathic Neuromusculoskeletal Medicine Case Log Announcement</u> available on the Documents and Resources page of the Osteopathic Neuromusculoskeletal Medicine section of the ACGME website (see link above).

To log tracked procedures, select "Injection Procedures" from the "Type" drop-down menu and click the magnifying glass.

| Add Ca | ses                              |                                                          |                 |                    |                         |     | View Only |
|--------|----------------------------------|----------------------------------------------------------|-----------------|--------------------|-------------------------|-----|-----------|
| Area   |                                  | Туре                                                     | Code or Keyword | d 🚯                |                         |     |           |
| ONMM   | Procedures ~                     | Injection Procedures                                     |                 |                    | Q                       |     |           |
| Code 🗘 | Description                      |                                                          | 0               | Area 🗘             | Туре                    | Fav |           |
| 20550  | Injection(s); single tendor she  | All<br>Injection Procedures                              | fasce")         | ONMM<br>Procedures | Injection<br>Procedures | *   | Add       |
| 20551  | Injection(s); single tendon orig | Segmental and Somatic Dysfunction<br>Treatment Technique |                 | ONMM<br>Procedures | Injection<br>Procedures | *   | Add       |
|        |                                  |                                                          |                 | ONMM               | Injection               |     |           |

Click "Add" next to each procedure relevant to the patient encounter.

| Add Ca         | ses                            |                                              |                    |                         |                         |     | View Only |
|----------------|--------------------------------|----------------------------------------------|--------------------|-------------------------|-------------------------|-----|-----------|
| Favorites      | Area/Type/Code                 |                                              |                    |                         |                         |     |           |
| Area<br>ONMM F | Procedures ~                   | Type<br>Injection Procedures                 | Code or Keyword    | d 🕄                     | Q                       |     |           |
| Code 🗘         | Description                    |                                              | \$                 | Area 🗘                  | Туре 🗘                  | Fav |           |
| 20550          | Injection(s); single tendon s  | sheath, or ligament, aponeurosis (eg, planta | ır "fascia")       | ONMM<br>Procedures      | Injection<br>Procedures | *   | Ada       |
| 20551          | Injection(s); single tendon o  | origin/insertion                             |                    | ONMM<br>Procedures      | Injection<br>Procedures | *   | Add       |
| 20552          | Injection(s); single or multip |                                              | ONMM<br>Procedures | Injection<br>Procedures | *                       | Add |           |
| 20553          | Injection(s); single or multip | ole trigger point(s), 3 or more muscles      |                    | ONMM<br>Procedures      | Injection<br>Procedures | *   | Add       |

To verify what has been logged for the patient encounter, review the boxes on the right side of the window.

| Add Copper          |                                    |           | Selected 3 Lock 😣                                                          |
|---------------------|------------------------------------|-----------|----------------------------------------------------------------------------|
| Case ID* 1          | Case Date*                         | Case Type | Muscle energy method<br>Area: ONMM Procedures<br>Type: Treatment Technique |
| XXXXXXX             | 7/19/2022                          | OBGYN     | 0                                                                          |
| Case Year*          | Setting*                           |           | Lower extremity                                                            |
| 2                   | <ul> <li>✓ Outpatient ✓</li> </ul> |           | Type: Segmental and Somatic                                                |
| Attending*          |                                    |           | Dysfunction                                                                |
| Select              | ~                                  |           | 20550                                                                      |
| Patient Age*        |                                    |           | Injection(s); single tendon<br>sheath, or ligament,                        |
| >= 18 yrs and <= 65 | <b>~</b>                           |           | aponeurosis (eg, plantar<br>"fascia")                                      |
|                     |                                    |           | Area: ONMM Procedures                                                      |
| + Add Comments ()   |                                    |           | Type: Injection Procedures                                                 |

### SUBMISSION OF PATIENT ENCOUNTER AND PROCEDURES

Prior to saving the patient encounter, thoroughly review the information entered. Each logged patient encounter should include a segmental and somatic dysfunction and a treatment technique. If a procedure other than a treatment technique is performed, it must be entered at the same time; it should not be entered separately. The patient encounter and procedures are only logged and saved once the "Submit" button is clicked.

Note that patient encounters only count toward meeting established patient encounter minimums, as outlined in the Program Requirements, when the logged patient encounter includes a segmental and somatic dysfunction and a treatment technique.

### CASE LOG SYSTEM – DOWNLOADING LOGGED CASES

Patient encounters logged in the Case Log System can be exported by clicking "Download/Reports" in the "Case Log" tab drop-down menu. *Note: The screenshots in this section reflect what a program director or program coordinator would see in ADS. A resident's view will have more pre-populated fields.* 

| 5 | Case Logs ∽             | Updated |
|---|-------------------------|---------|
| w | cases<br>Entry (View Or | nly)    |
|   | MANAGE<br>Attendings    |         |
|   | Download/Rep            | oorts   |
|   | Reference Mat           | terials |
|   |                         |         |

Enter the start and end dates for the patient encounters you want to download and click "Search."

| Bulk download of all ca | ase data in Exc | el.      |   |                |          |              |          |
|-------------------------|-----------------|----------|---|----------------|----------|--------------|----------|
| esident Status          | F               | Resident |   | Case Date From |          | Case Date To |          |
| Active                  | ~               | All      | ~ | mm/dd/yyyy     | <b>#</b> | mm/dd/yyyy   | <b>#</b> |

A message will appear identifying how many "cases" were found in the system for the date range selected. Click "Download" to download the information into an Excel file.

| Jownload Cases                                           |              |                                          |                   |                              |          |                            |
|----------------------------------------------------------|--------------|------------------------------------------|-------------------|------------------------------|----------|----------------------------|
| Bulk download of all case                                | adata in E   | xcel.                                    |                   |                              |          |                            |
|                                                          |              |                                          |                   |                              |          |                            |
| 232 cases found for selec                                | cted criteri | a Each case may hav                      | e multiple recor  | as                           |          |                            |
| 232 cases found for selec                                | cted criteri | ia. Each case may hav                    | e multiple recor  | as.                          |          |                            |
| 232 cases found for select                               | cted criteri | ia. Each case may hav<br>Resident        | e multiple recor  | Case Date From               |          | Case Date To               |
| 232 cases found for select Resident Status Archived      | cted criteri | ia. Each case may hav<br>Resident<br>All |                   | Case Date From               | <b>#</b> | Case Date To<br>06/30/2022 |
| 232 cases found for selec<br>Resident Status<br>Archived |              | ia. Each case may hav<br>Resident<br>All |                   | Case Date From<br>07/01/2021 | <b>m</b> | Case Date To<br>06/30/2022 |
| 232 cases found for select Resident Status Archived      |              | ia. Each case may hav<br>Resident<br>All | ve multiple recor | Case Date From<br>07/01/2021 |          | Case Date To<br>06/30/2022 |

# **CASE LOG SYSTEM – REPORTS**

Case Log reports are available by clicking "Download/Reports" in the "Case Logs" tab dropdown menu.

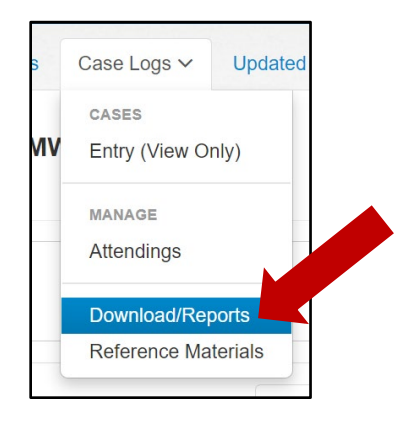

The reports below are available to program directors and program coordinators to monitor residents' progress towards meeting the curricular expectations established in the Program Requirements. It is also expected that program directors frequently review residents' Case Logs to ensure they are up-to-date and accurate.

Residents also have access to many of these reports so they can track their own progress.

| Reports                                                                                                    |         | Specialty Specific Reports                                                                  |      |
|----------------------------------------------------------------------------------------------------|---------|---------------------------------------------------------------------------------------------|------|
| Filter Reports                                                                                                    | Q       | Filter Specialty Specific Reports                                                           | Q    |
| Experience by Year                                                                                                    | >       | ONMM Minimum                                                                                |      |
| Generates an ACGME categorized summary by year.                                                                                                    |         | Tracks progress toward achieving the RRC-designated minimum<br>expectations for graduation. |      |
| Log Activity                                                                                                    | >       |                                                                                             |      |
| Generates logging activity including case and procedure count, r recent case date and when the case was entered.                                     | nost    | Patient Summary<br>Generates a patient summary by case type and setting.                    |      |
| Case Brief                                                                                                    | >       |                                                                                             |      |
| Generates case level data by case date, case ID, site, role, atter initials, code and code description, if applicable.                               | nding   | Archived Reports                                                                            |      |
| Case Detail                                                                                                    | >       | Filter Archived Reports                                                                     | Q    |
| Generates case level data by case date, case year, case ID, atte<br>site, role, code and code description, if applicable.                            | ending, | Archived Experience by Year                                                                 |      |
| Code Summary                                                                                                    | >       | Generates an ACGME categorized summary by year.                                             |      |
| Generates code level data by area and type, code, code count, o                                                                                      | code    | Archived ONMM Minimum                                                                       |      |
|                                                                                                    |         | Reflects procedural categories and minimums in effect at the curre                          | ent  |
| Tracked Codes                                                                                                    | >       | change over time and may have altered from what was applicable                              | ) at |
| Generates a list of tracked codes for the specialty by area and ty<br>code description, code, defined category and code attribute, if<br>applicable. | rpe,    | the time of graduation)                                                                     |      |
| Case Log Graduate Statistics                                                                                                    | >       |                                                                                             |      |
| Statistical reports for graduates including national, program, indiv                                                                                 | vidual  |                                                                                             |      |

Email questions about Case Log requirements to Executive Director Tiffany Moss, MBA:

tmoss@acgme.org. Email technical questions specific to the Case Log System to <u>ADS@acgme.org</u>.